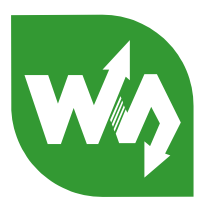

# RS485 TO ETH (B) MQTT and JSON Manual

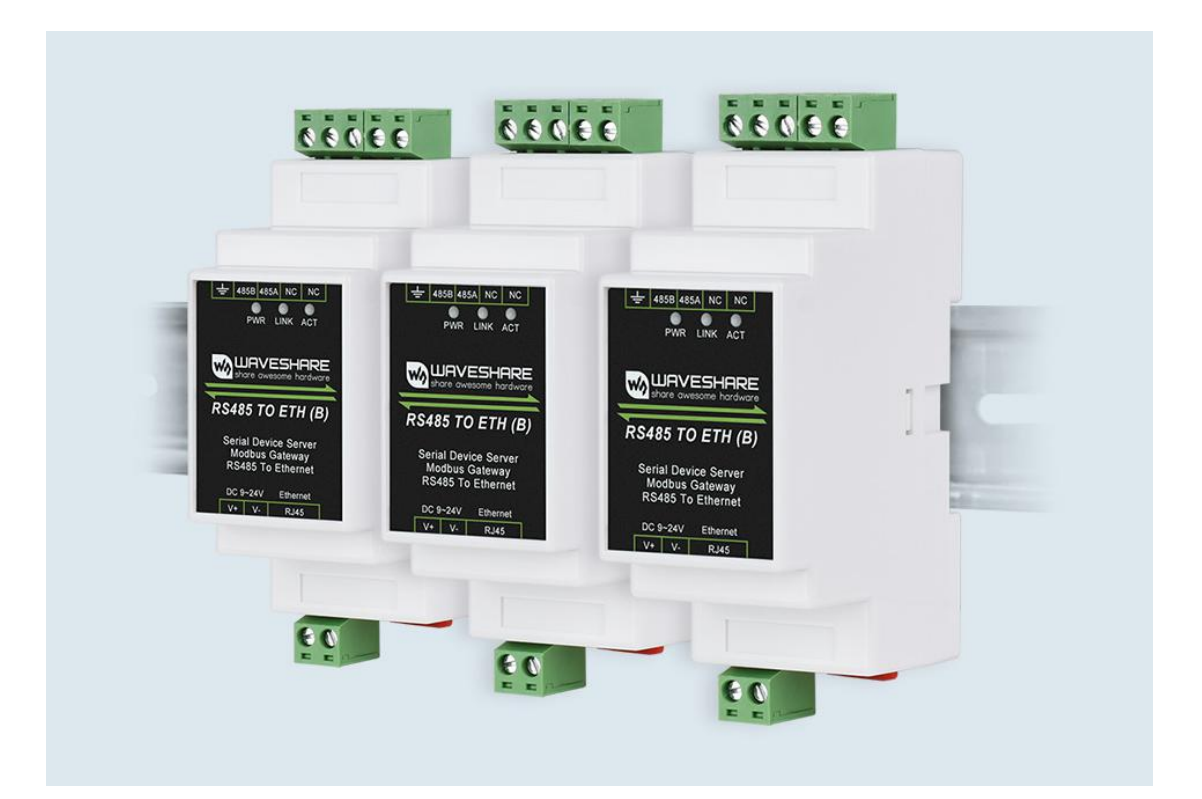

## CONTENTS

| 1. Overview                                  |
|----------------------------------------------|
| 2. JSON simple example                       |
| 2.1. Modbus RTU to JSON                      |
| 2.2. Modbus table                            |
| 2.3. Device configuration4                   |
| 2.4. Create a new Modbus analog meter10      |
| 3. JSON complex example11                    |
| 3.1. Enable NTP11                            |
| 3.2. Nested JSON design11                    |
| 3.3. Read the bits of the byte register $13$ |
| 3.4. 01 and 02 function codes14              |
| 3.5. Show design results15                   |
| 3.6. Excel editing                           |
| 3.7. Brackets and arrays17                   |
| 3.8. Cannot read and clear21                 |
| 3.9. Device offline                          |
| 3.10. Pan and zoom23                         |
| 3.11. Data change reporting23                |
| 3.12. JSON issuance24                        |
| 3.13. 645 Timing of the agreement25          |
| 4. JSON to Modbus RTU26                      |
| 5. MQTT                                      |
| 5.1. Device configuration28                  |
| 5.2. Data Test                               |
| 6. MQTT+JSON to Modbus RTU                   |
| 7. HTTP POST/GET+JSON                        |

## 1. OVERVIEW

MQTT and JSON can be used alone or together. Among them, JSON supports Modbus convert RTU format to JSON format.

The Main FEATURES:

- 1. Use the MQTT-based protocol to establish a connection with the server, and use the form of subscription to publish data communication.
- 2. Support independent design and automatic collection of Modbus RTU registers.
- 3. Support the conversion of specific Modbus register content into JSON format and send it regularly and actively.
- 4. Support adding device ID, time, and any string in JSON format.
- 5. Support nested writing method in JSON format.
- 6. Support NTP protocol, get the time automatically.
- 7. Support unsigned data and signed data, support decimal point representation, and support 4-byte length data.
- 8. All configurations can be completed in interface configuration, and the user's independent configuration does not need to be customized.
- 9. In addition to choosing MQTT, the protocol can support HTTP POST and GET methods.

## 2. JSON SIMPLE EXAMPLE

#### 2.1. MODBUS RTU TO JSON

ZLAN Modbus RTU to JSON can realize automatic collection of Modbus RTU tables, and follow

The JSON format is automatically uploaded to the cloud server.

Here we explain this usage through a specific case.

#### 2.2. MODBUS TABLE

Suppose there is a Modbus table with a function code of 3 and an address of 1. Its register addresses and parameter names are as follows. Where the byte length is 4, it means that 2 registers need to be read continuously.

| Register<br>address | Parameter name                 | Byte<br>length | Remarks                        |
|---------------------|--------------------------------|----------------|--------------------------------|
| 0                   | Current total active<br>energy | 4              | Unsigned,keep 2 decimal places |
| 97                  | Phase A voltage                | 2              |                                |
| 98                  | Phase B voltage                | 2              | Unsigned, 1 decimal place is   |
| 99                  | Phase C voltage                | 2              | reserved                       |
| 100                 | Phase A current                | 2              |                                |
| 101                 | Phase B current                | 2              | Unsigned, 2 decimal place is   |
| 102                 | Phase C current                | 2              | reserved                       |
| 119                 | Frequency                      | 2              |                                |
| 356                 | A phase active power           | 4              |                                |
| 358                 | B phase active power           | 4              | Unsigned, 3 decimal place is   |
| 360                 | C phase active power           | 4              | reserved                       |
| 362                 | Total active power             | 4              |                                |

The so-called signed means that the highest bit of 2 bytes or 4 bytes is the sign bit, for example, 0xFFFF will be recognized as -1. Keeping 2 decimal places means that after the data is converted as an integer, the decimal point moves from the rightmost to the left2 digits.

## 2.3. DEVICE CONFIGURATION

We configure the device as a client.

Use the serial port tool to monitor a TCP server on port 1883 of the local computer.

| ☆ TCP&UDP测试工具 - [192.168.1<br>Operate(①) View(①) Window<br>CreateConnn Create | 10.200:1884]<br>vs(W) Help(H) Langu<br>Server StartServe                                                                   | er 28 🐼 💇 Connect 愛 📚                                        | DisconnAll 🔀 De           | leteConn | ×     |
|-------------------------------------------------------------------------------|----------------------------------------------------------------------------------------------------|--------------------------------------------------------------|---------------------------|----------|-------|
| Properties 7 ×                                                                | 192.168.10.200:                                                                                                    | 1884                                                         |                           |          | 4 Þ 🗙 |
|                                                                               | DestIP:<br>[192.168.10.200<br>DestPort: [1884<br>↓ LocalPort<br>[1883<br>Type TCP ↓<br>↓ AtuoConn<br>Eve 0 s<br>↓ AutoSend | Send AtuoSend Eve 100 ms<br>Send Hex Send File Send Received | Send Stop<br>Clear Option | BroadOpt | ion   |
| < >>                                                                          | Eve         43295048         ms           Count                                                                            | Rec StopShow Clear Save Option                               | a T ShowNex               |          |       |
| < >>                                                                          | l<br>Send Sp                                                                                                    | eed(B/S): 0 Receive Speed(B/S): 0                            |                           |          |       |

Figure 1 Socket simulated server receiving data

Use ZLVircom to configure the device.

| Device Info            |      | Network         |                        | Advanced Settings                | 3                     |
|------------------------|------|-----------------|------------------------|----------------------------------|-----------------------|
| Virtual Serial Not Use | •    | IP Mode         | Static 🔹               | DNS Server IP                    | 8.8.4.4               |
| Dev Type               |      | IP Address      | 192 . 168 . 1 . 200    | Dest. Mode                       | Dynamic               |
| Dev Name WSDEV0001     |      | Port            | 0                      | Transfer Protocol                | None                  |
| Dev ID 285C4F61F5A     | F [] | Work Mode       | TCP Client 🔹           | Keep Alive Time                  | 60 (s)                |
| Firmware Ver V1.452    |      | Net Mask        | 255 . 255 . 255 . 0    | Reconnet Time                    | 12 (s)                |
| , .                    |      | Gateway         | 192 . 168 . 1 . 1      | Http Port                        | 80                    |
| Web Download           |      | Dest. IP/Domain | 192.168.1.101 Local IP | UDP Group IP                     | 230 . 90 . 76 . 1     |
| DNS System             |      | Dest. Port      | 1883                   | Register Pkt:                    |                       |
| REAL COM Protocol      |      | Serial          |                        | Restart for no d                 | ata every 300 Se      |
| -<br>Modbus TCP To RTU |      | Baud Rate       | 115200                 | Enable send pa                   | irameter every 5 Mi   |
| 🔽 Serial Commnad       |      | Data Bits       | 8                      | More Adv                         | aced Settings         |
| DHCP Support           |      | Parity          | None                   |                                  |                       |
| Storage Extend         |      | Stop Bits       | 1                      | Framing Rule<br>Max Frame Length | 1300 (By              |
| Multi-TCP Connection   |      | Flow Control    | None                   | Max Interval(Smalle              | er will better) 3 (Ms |

#### Figure 2 Device configuration

Click Modify configuration to connect the device to the SocketDlgTest tool. Enter device editing again dialog box. Click the "Firmware and Configuration" button.

| Special configs:                 | Clear all                |                                     |              |   |
|----------------------------------|--------------------------|-------------------------------------|--------------|---|
| ZLMB config MQTT confic JSON co  | nfic Reg packet          |                                     |              |   |
| Code file download mode          |                          |                                     |              |   |
| Select code file:                |                          |                                     |              |   |
| C:\firmware.bin                  |                          |                                     |              | * |
| Download through the network     |                          | C Download through                  | serial port  |   |
| Device IP address or domain:     | 92.168.1.200             | Serial port:                        | COM1 -       |   |
| Download port (Don't modify):    | 092                      | Baundrate:                          | 115200 🗸     |   |
| evice modual/type: 20            | 03                       | <ul> <li>DevID: 285C4E61</li> </ul> | E5AE Bind ID |   |
| lash size: 25                    | з 🔸 кв                   |                                     |              |   |
| lease close the opened webpage o | f the modual in the brow | »<br>vser before start download     | r I          |   |

#### Figure 3 Download interface

First click "Web Directory Download" to enter the configuration download mode. Then select a new empty directory, such as the MQTTHTTPD directory. To prevent the previous design from remaining, please click the "Clear All" button first, so that the previous design content can be cleared. The design file will be saved in this directory and can be downloaded to the device by clicking the "download" button later.

Click the "JSON Configuration" button.

| SON To Modbus RTU Settings           |                    |               |                    |                 |
|--------------------------------------|--------------------|---------------|--------------------|-----------------|
| 1. Period of Send to Server:         | 5000               | (ms, rang     | ;e: 100 - 31718940 | , max 8.8hours) |
| 2. Select the cloud platform to acce | ss: None           | •             |                    |                 |
| 3. The Uplayer Protocol of JSON:     | NONE/MQTT          | •             |                    |                 |
| GET/POST URL(not include the ahea    | .d "http://")      |               |                    |                 |
| The Variable Name of the POST(No     | need for pure json | ):            |                    |                 |
| 4. Add prefix to upload data(eg. Ol  | 02):               |               | Prefix format      | HEX 💌           |
| 5. After 1 times of upload,          | serial send data:  |               | Condition(Def.     | empty):         |
| 6. Add or Remove Modbus Registers:   | JSON Upload        | JSON Download | Remove All         |                 |
| 7. Click Save Setting and disply     | Save Setting       |               |                    |                 |
| 8. Export/Import config file.        | Upload Export      | Upload Import | Download Export    | Download Import |

Figure 4 JSON configuration main interface

The parameters here are as follows:

- 1. Server upload time: The default JSON data is sent to the server every time. The server is the destination IP set in the device configuration interface just now, and the unit is milliseconds.
- 2. Add/View: After clicking, you can design every JSON node, or you can view the currently designed content.
- 3. Delete all: Delete all Modbus registers designed by the "Add/View" button to facilitate the restart of the design.
- 4. Save JSON settings: After the design is completed, only click this button to save the data to the download directory just now, and then download it to the inside of the device.

Now click the "Add/View" button. For the first row of the previous Modbus table:

| Register<br>address | Parameter name                 | Byte<br>length | Remarks                        |
|---------------------|--------------------------------|----------------|--------------------------------|
| 0                   | Current total active<br>energy | 4              | Unsigned,keep 2 decimal places |

The corresponding configuration is as follows:

| Add JSON Node                         |                                                  |                                           |                                  |                                         |                                               |                     |                  |
|---------------------------------------|--------------------------------------------------|-------------------------------------------|----------------------------------|-----------------------------------------|-----------------------------------------------|---------------------|------------------|
| Following is the 1.                   |                                                  | th design of regis                        | ter. It has been                 | added: 📕                                |                                               |                     |                  |
| JSON node data type: 📀 Obje<br>C Arre | ot data(Default value,<br>ay data(including data | including this nod<br>by [ ], without JSC | le and later ones<br>NN Keyword) | with { }, need<br>Other D<br>Current    | l Input JS(<br>ata source<br>: Time Forr<br>— | DN keyword)<br>nat: | •                |
| Corresponding JSON Keyword:           | CurrentW                                         | Data source:                              | Modbus RTV                       | Fixed S                                 | tring:                                        |                     | 🥅 No quotation   |
| -Modbus RTU Settings                  |                                                  |                                           | 645 Protocol(97                  | 7 version) ——                           |                                               |                     |                  |
| - Slave Address:                      | 1                                                |                                           | - 645 Version:                   | 97 Version                              | ▼ FE                                          | numbers: 0 💌        | I                |
| - Modbus Function Code:               | 3 🔻                                              |                                           | - Device ID:                     | 000000000000000000000000000000000000000 | (6                                            | bytes)              |                  |
| - Register Address:                   | 0                                                |                                           | - Data type:                     | 9410                                    | (eg                                           | . 9410 is the energ | / sum)           |
| 1. Data Length:                       | 4 💌 Bytes                                        | . 4 Bytes order: B                        | i g-Endi an (Inv 💌               | (big-endin 4 by                         | rtes: Data                                    | ABCD, low address s | tore 2 bytes AB) |
| 2. Decimal Point Places:              | 2 💌 digit                                        | . After get as inter                      | nger left shift t                | the decimal poir                        | nt.                                           |                     |                  |
| 3. Enable shift and scale:            | 🗖 Subtrac                                        | t integer: 0                              | then divid                       | e float: 1                              |                                               | -Embeded JSON Rel   | ated             |
| 4. Data Format:                       | Unsigned int                                     | 💌 Bool value :                            | at postion bit: ]                | 1 -                                     |                                               | Enter Embeded       | Exit Embeded     |
| 5. Add unit name to rear:             |                                                  |                                           |                                  |                                         |                                               | -Design and View-   |                  |
| 6. Add quotation for data:            | <b>v</b>                                         |                                           |                                  |                                         |                                               | Enber Next          | Del and Enter    |
| 7. The Period between two RT          | V cmd: 100 (ms                                   | ;) must bigger than                       | 10.                              |                                         |                                               | -                   |                  |
| 8. Send data to server when           | data changed: 🗖                                  |                                           |                                  |                                         |                                               | -Exit Design        |                  |
| 9 If RS485 device off line            | set data to 0: 🔽 Se                              | t data to 1 if onlin                      |                                  |                                         |                                               | Save and Exit       | Cancel and Exit  |
|                                       | CONTRACTOR DA                                    |                                           | 100                              |                                         |                                               |                     |                  |

Figure 5 Register settings

The parameters here are as follows:

1. The figure below shows the first JSON keyword: "1." here means the first few JSON keywords of the current design interface, if the second one is "2.", if it is a node nested under the second JSON That is "2.1", and so on.

2. Already added: If it is checked, it means it has been added. When viewing the configured information, a check will appear, indicating that it is in the editing state. If there is an unchecked one, it is in the added state.

3. Corresponding JSON keyword: the name of this JSON node.

4. Data source: select the source of JSON data

a) Modbus RTU: For example, in the form of CurrentW: 123.45, it means that the data comes from a certain Modbus RTU table and is collected through the serial port. The left half of the figure is related to the design of Modbus RTU parameters.

b) Fixed string: For example, in the form of DevName: "MyDev", enter MyDev in the fixed string on the right, and the JSON name is DevName, so that a fixed string of JSON nodes can be generated.

c) Device ID: If the JSON node name is DevID, the string of the sent node is DevID: "285301020304", where "285301020304" is the MAC address or unique number of the device.

d) Current time: If the JSON node name is ColletTime, the uploaded string is ColletTime:"2019-05-13 22:23:31". The time is the time obtained by the system through the NTP protocol.

e) Embedding JSON: If the node name is Alarm, the format of its upload has

Alarm: {temp1: "25.1", temp2: "26.2"}, that is, the content of Alarm is still a JSON collection

- 5. Modbus related settings
  - a) Slave address: Modbus table address.
  - b) Modbus function code: currently supports 03 and 04 function codes.
  - c) Register address: the corresponding 0 here.
  - d) Data length: This corresponds to 4 bytes.
  - e) Data format: This corresponds to an unsigned integer.
  - f) Keep the decimal point: 2 digits are reserved here.

- g) Increase the unit after the data: For example, when "CurrentW": 25.6W, the W behind25.6 is the large unit to increase. Write "W" into this box.
- h) Add quotation marks to the data: if checked, change "CurrentW": 25.6W to "CurrentW": "25.6W" form.
- i) Serial port polling time: here is set to 100ms. Refers to the polling of this register and the next register instead of the polling interval for this command.

6. Fixed string: When the source is selected as a fixed string, you can enter the content of the string.

7. Button

a) Nested JSON: When the current node source is selected as "nested JSON" type, you must click this button to enter the design of nested JSON, if it is currently "2.", it will enter the design of the node "2.1".

b) Return to the previous level: If the current node is nested at the Nth level, clicking this button will return to the design of the N-1 level node and stay on a new node at the N-1 level.

c) Design the next one: Click to enter the next local JSON node. If there is no next node in the previous design, the "Already Added" checkbox will be cancelled, indicating that it is a new node.

d) Save the design: After completing the design, click "Save Design" at the last design node interface. Then return to the main interface, and then click "Save JSON Configuration".

e) Cancel design: cancel all current designs, if you are viewing the design content, you can click this button to exit

Here, click the "Design Next" button to continue designing other registers in the Modbus table. After all the registers in the form are designed, click "Finish Design", and then click "Save JSON Configuration" to exit. Then click the "download button" on the "download web" page

| Special configs:                             | Clear all         |          |             |               |   |     |
|----------------------------------------------|-------------------|----------|-------------|---------------|---|-----|
| ZLMB config MQTT confic JSON o               | config Reg packet |          |             |               |   |     |
| Code file download mode<br>Select code file: |                   |          |             |               |   |     |
| C:\firmware.bin                              |                   |          |             |               |   | × . |
| Download through the network                 |                   | C Downlo | oad through | serial port — |   |     |
| Device IP address or domain:                 | 192.168.1.200     | Serial   | l port:     | COM1          | * |     |
| Download port (Don't modify):                | 1092              | Baun     | drate:      | 115200        | - |     |
| evice modual/type:                           | 003               | DevID:   | 285C4E6     | 1E5AE Bind    |   |     |
| lash size:                                   | 56 🔻              | KD KD    | 12000110    | <u></u>       |   |     |

## Figure 6 Download

Then click "OK" and the device will automatically restart. If there is no restart, please restart manually.

## 2.4. CREATE A NEW MODBUS ANALOG METER

## Here, Modbus Slave is used to simulate a meter

| Mbslav1         |                                                        | 8                    | 🔛 Mbsla                        | v2                               |            |       |       |
|-----------------|--------------------------------------------------------|----------------------|--------------------------------|----------------------------------|------------|-------|-------|
| ID = 1: F = 03  |                                                        |                      | ID = 1: F                      | = 03                             |            |       |       |
| A               | lias 00000                                             | ~                    |                                | Alias                            | 00090      | Alias | 00100 |
| 0               | 1                                                      | =                    | 0                              | 71105                            |            | Fuids | 4     |
| 1               | 1                                                      |                      | 1                              |                                  |            |       | 5     |
| 2               |                                                        |                      | 2                              |                                  |            |       | 6     |
| 3               |                                                        |                      | 3                              |                                  |            |       |       |
|                 |                                                        |                      | 4                              |                                  |            |       |       |
| Mbslav3         |                                                        | 23                   | 5                              |                                  |            |       |       |
| ID = 1: F = 03  |                                                        |                      | 6                              |                                  |            |       |       |
|                 |                                                        |                      | 7                              |                                  | 1          |       |       |
| 4               | Alias 00110                                            |                      | 8                              |                                  | 2          |       |       |
| 0               |                                                        |                      | 9                              |                                  | 3          |       |       |
| 1               |                                                        |                      |                                |                                  |            |       |       |
| 2               |                                                        |                      |                                |                                  |            |       |       |
| 3               |                                                        |                      | Mbsla                          | w4                               |            |       |       |
| 4               |                                                        |                      | ID = 1: F                      | = 03                             |            |       |       |
| 5               |                                                        |                      |                                |                                  |            |       |       |
| 6               |                                                        |                      |                                | Alias                            | 00350      | Alias | 00360 |
| 7               |                                                        |                      | 0                              |                                  |            |       | 0     |
| 8               |                                                        |                      | 1                              |                                  |            |       | 789   |
| 9               | 10000                                                  |                      | 2                              |                                  |            |       | 0     |
| Eve 43295048 ms |                                                        |                      |                                |                                  |            |       | 234   |
|                 | Rec StopShow Clear<br>Save(In Time)                    | Save                 | Option   Show                  | Hex                              |            |       |       |
| Send 0          | {"TY":0000000.234, "CN":00                             | ,<br>0000000.789     | , "BW":-                       |                                  |            |       |       |
| Recy 224        | 00000065.080, "A%":00000085.<br>4, "CV": .3, "BV": .2, | 659, "FS":1<br>"AV": | 00.00, "CI":<br>1, "Current#": | . 6, "BI": . 5, "AI":<br>655.37} | · <u>1</u> |       |       |
| Clear           |                                                        |                      |                                |                                  | 123        |       |       |
|                 |                                                        |                      |                                |                                  | -1         |       |       |
|                 |                                                        |                      |                                |                                  | 456        |       |       |
|                 |                                                        |                      |                                |                                  |            |       |       |
| Send Sp         | eed(B/S): 0 Recei                                      | ve Speed(B           | /S): 0                         |                                  |            |       |       |

Figure 7 Test results

The test result shows that the meter simulated by the Modbus slave tool can be collected by the gateway. at the same time, it can be sent to the server software simulated by SocketDlgTest according to the json format regularly.

## 3. JSON complex example

## 3.1. ENABLE NTP

In order to be able to use JSON with time, you must first enable the NTP function of the device. The NTP function can get the current time through the network.

In the web download directory, which is the directory where httpd.txt is located, create an empty txt file with the content as down:

[NTP]

NTP\_SERVER1=a1.a2.a3.a4

NTP\_SERVER2=b1.b2.b3.b4

NTP\_SERVER3=c1.c2.c3.c4

RE\_ARUIRE\_TIME=0

NTP\_SERVER1, NTP\_SERVER2, NTP\_SERVER3 are the IP of the NTP time server

Address, fill in according to the actual situation. Up to 3 servers can be set up, but you must

NTP\_SERVER1 starts to write, if there is only one, write NTP\_SERVER1, if there are only two, write

NTP\_SERVER1 and NTP\_SERVER2.

After saving, ntp.txt and other files are downloaded to the inside of the device.

#### 3.2. NESTED JSON DESIGN

Suppose we need to design the following JSON:

{"header":{"DEVID":"285301020304",

"time":" 2019-05-13 22:23:31"},

"data": {"id":"MyData123456",

"alarm":{"alarm1":123.4C

"alarm2":567.8C

}

},

"Value":2345

}

The design steps are as follows:

- 1. The keyword in step 1. is "header", then select "JSON Nesting" as the source, and then click the "Design Nested JSON" button.
- 2. Enter step 1.1, here design "DEVID": "285301020304", enter the keyword as DEVID, select "Device ID" as the source, and click "Design next".
- 3. Enter step 1.2, here design "time": "2019-05-13 22:23:31", enter the key word as time, select "current time" as the source, it should be noted that although the first level has been designed Finished, but you still need to click "Design Next". After entering step 1.3, click "Return to the previous level". This 1.3 step will be automatically abandoned.
- 4. Go to step 2. Enter the keyword data here, then select "JSON Nesting" as the source, and then click the "Design Nested JSON" button.
- 5. Go to step 2.1, here design "id": "MyData123456", enter the keyword id, select the source as a fixed string, then enter "MyData123456" in the fixed string box, and click "Design next".
- 6. Go to step 2.2, enter the keyword alarm here, select "JSON Nesting" as the source, and then click the "Design Nested JSON" button.
- 7. Enter step 2.2.1 to design "alarm1": 123.4C, this is a Modbus data with unit, the function code is 3, the register is 0, then the design is shown in the figure:

| -Modbus RTU Settings             | 645 Protocol(97 version)                                         |
|----------------------------------|------------------------------------------------------------------|
| - Slave Address:                 | 1 - 645 Version: 97 Version 💌                                    |
| - Modbus Function Code:          | 3 - Device ID: 00000000001                                       |
| - Register Address:              | 0 - Data type: 9410                                              |
| 1. Data Length:                  | 2 - Bytes. 4 Bytes order: Big-Endian(Inv - (big-endin 4 bytes: D |
| 2. Decimal Point Places:         | 2 💌 digit. After get as intenger left shift the decimal point.   |
| 3. Enable shift and scale:       | Subtract integer: 0 then divide float: 1                         |
| 4. Data Format:                  | Unsigned int 💌 Bool value at postion bit: 1 💌                    |
| 5. Add unit name to rear:        | C.                                                               |
| 6. Add quotation for data:       |                                                                  |
| 7. The Period between two RTU cm | l: <sup>100</sup> (ms) must bigger than 10.                      |
| 8. Send data to server when data | changed: 🔽                                                       |
| 9. If RS485 device off line set  | data to 0: 🗖 Set data to 1 if online: 🧮                          |

Figure 8 Register design

Then click "Design Next".

- 8. Go to step 2.2.2 to design "alarm2": The method is similar to alarm1, and the register address is set to 1. Similarly, first click "Design Next", and then in the "2.2.3" step, click "Return to the previous level".
- Enter section 2.3, because 2.3 does not need to be designed, click "return to previous level" at this time. Because there is still "value": 2345 is not designed, otherwise you can directly "save the design".
- 10. Enter section 3. Here, design a Modbus data with the keyword value. Now click "Save Design". Note: If the "value": 2345 does not exist here, then you need to click save directly in the previous step. If you have accidentally clicked "return to the previous level" to enter the third here, but the third does not exist, you can use it at this time The new version of zlvircom "Delete and go to the next" to delete this useless node.
- 11. Back to the JSON to Modbus RTU setting interface, click "Save JSON Settings". Then download it to the inside of the device and use it.

When the TCP connection is established, the data is received:

{"header":{"DEVID":"2850002F0EEC","time":"2019-05-13

23:41:26"},"data":{"id":"MyData123456","alarm":{"alarm1": 123.4C," alarm2":"

567.8C"}},"value": 2345}

Note that if you are editing the current JSON design, you need to select the correct destination on the web download interface first. In addition, click the button in accordance with the design-time steps to fully browse all nodes.

## 3.3. READ THE BITS OF THE BYTE REGISTER

Sometimes the data read by Modbus using the 03/04 function code will also use bits to express specific meanings. For example, the register of the 00 00 address read by the 03 function code is 0x8183, then bit16, bit9, bit8, bit2 and bit1 are included. All are 1. These bits have different meanings. When they are 1, they indicate different alarms. So you also need to upload with different json keywords. This function requires 2003 firmware 1.579 and above, and is designed with zlvircom 5.13 and above. Methods as below:

| Corresponding JSON Keyword: bit2                                                               | Data source:                                      | Modbus RTV                         | Fixed String:            |
|------------------------------------------------------------------------------------------------|---------------------------------------------------|------------------------------------|--------------------------|
| -Modbus RTU Settings<br>- Slave Address:                                                       | 1                                                 | -645 Protocol(97<br>- 645 Version: | version)<br>97 Version 💌 |
| - Modbus Function Code:                                                                        | 3 •                                               | - Device ID:                       | 00000000001              |
| 1. Data Length:                                                                                | 2 💌 Bytes. 4 Bytes order: Bi                      | - Data type:<br>g-Endian(Inv - (   | (big-endin 4 bytes: I    |
| 2. Decimal Point Places:                                                                       | 0 💌 digit. After get as inten                     | ger left shift th                  | he decimal point.        |
| 3. Enable shift and scale:                                                                     | Subtract integer:                                 | then divide                        | float: 1                 |
| <ol> <li>4. Data Format:</li> <li>5. Add unit name to rear:</li> </ol>                         | Bool value a                                      | t postion bit:                     | 2 🔻                      |
| 6. Add quotation for data:                                                                     |                                                   |                                    |                          |
| 7. The Period between two RTU cmd:                                                             | 100 (ms) must bigger than 1                       | 0.                                 |                          |
| <ol> <li>Send data to server when data o</li> <li>If RS485 device off line set data</li> </ol> | changed: 🗖<br>ata to 0: 🗖 Set data to 1 if onlind | e: <b>F</b>                        |                          |

#### Figure 9 Byte register

The design method is basically the same as the previous method. The only thing to pay attention to is that the data format is selected as "Boolean", and then where the Boolean value is located, bit2 is the json variable in the 03 function code and the bit position in the 00 register. If the register value is 00 20, where 1 is in position 2, please note that you can set the same Modbus station address, function code, and register for different json keywords. Different variable contents can be obtained as long as the position of the Boolean value is different. For example, we designed bit1, bit2, bit8, bit9, bit16, when the register content is 0x8183, we get the following json data return: {"bit1":1,"bit2":1,"bit8":1,"bit9":1,"bit16":1}

#### 3.4. 01 AND 02 FUNCTION CODES

You can set the JSON node for the bit register of the 01/02 function code, but each JSON node needs to set the register address once, so the number of bits read each time is one bit. The difference with the bit of the byte register is: the bit of the byte register is still read through the 03/04 function code, but only the value of one of the 2 bytes is taken; the 01/02 function code itself is read For bit selection, since only 1 bit is read at a time, the position of the Boolean value is generally written with 1, if it is 1, it will display '1', otherwise it will display '0'.

| Corresponding JSON Keyword:              | itaddr1 Data sow          | rce: Modbus RTU 💌 Fixed String:                       |
|------------------------------------------|---------------------------|-------------------------------------------------------|
| -Modbus RTV Settings<br>- Slave Address: | 1                         | 645 Protocol(97 version)<br>- 645 Version: 97 Version |
| - Modbus Function Code:                  | 1 -                       | - Device ID: 00000000001                              |
| — Register Address:                      | 0                         | - Data type: 9410                                     |
| 1. Data Length:                          | 2 🗾 Bytes. 4 Bytes order  | · Big-Endian(Im 💌 (big-endin 4 bytes: D               |
| 2. Decimal Point Places:                 | 0 🗾 digit. After get as i | ntenger left shift the decimal point.                 |
| 3. Enable shift and scale:               | 🗖 Subtract integer: 🛛     | then divide float: 1                                  |
| 4. Data Format:                          | bool 🚽 Bool val           | ue at postion bit: 🚺 💌                                |
| 5. Add unit name to rear:                |                           |                                                       |
| 6. Add quotation for data:               |                           |                                                       |

#### Figure 10 Byte register

When the Modbus function code is 01/02, the data length, data format, and the number of reserved decimal places cannot be selected.

#### 3.5. SHOW DESIGN RESULTS

Now click "Save JSON Design" to design and you can see the content of the designed JSON format in the display box, which is convenient for overview of the design. At the same time, there is an index for comparison when entering "Add/View".

|    | To Modbus RTU Settings                                                        |                      |                                         |
|----|-------------------------------------------------------------------------------|----------------------|-----------------------------------------|
| 1. | Period of Send to Server:                                                     | 1000                 | (ms,range: 100 - 31718940, max 8.8hours |
| 2. | Select the cloud platform to acc                                              | iss: None 💌          | 1                                       |
| 3. | The Uplayer Protocol of JSON:                                                 | NONE/MQTT 💌          | -                                       |
|    | GET/POST URL(not include the ahea                                             | ad "http://")        |                                         |
|    | The Variable Name of the POST(No                                              | need for pure json): |                                         |
| 4. | Add prefix to upload data(eg. Ol                                              | 02):                 | Prefix format: HEX 💌                    |
| 5. | After 1 times of upload,                                                      | serial send data:    | Condition(Def. empty):                  |
| 6. | Add or Remove Modbus Registers:                                               | JSON Upload JSON J   | Download Remove All                     |
| 7. | Click Save Setting and disply                                                 | Save Setting         |                                         |
| 8. | Export/Import config file.                                                    | Vpload Export Vploa  | ad Import Download Export Download Impo |
| [  | "bitaddr1":"string of bi<br>"bit2":"",<br>"time":"",<br>"reg4":0,<br>"add2":0 | taddr1",             |                                         |

#### Figure 11 shows the results

#### 3.6. EXCEL EDITING

| ISON | N To Modbus RTU Settings                                                               | ×   |
|------|----------------------------------------------------------------------------------------|-----|
| 1.   | . Period of Send to Server: [1000 (ms, range: 100 - 31718940, max 8.8hours             | 5)  |
| 2.   | . Select the cloud platform to access: None                                            |     |
| 3.   | . The Uplayer Protocol of JSON: NONE/MQTT                                              |     |
|      | GET/POST URL(not include the shead "http://")                                          |     |
|      | The Variable Name of the POST(No need for pure json):                                  |     |
| 4.   | . Add prefix to upload data(eg. 01 02): 🛛 🔹 💌                                          |     |
| 5.   | . After 1 times of upload, serial send data: Condition(Def. empty):                    |     |
| 6.   | . Add or Remove Modbus Registers: JSON Upload JSON Download Remove All                 |     |
| 7.   | Click Save Setting and disply                                                          |     |
| 8.   | . Export/Import config file. Upload Export Upload Import Download Export Download Impo | rt  |
| ł    | "WANDAB1F":0<br>{<br>"WANGGUAN-ID":"",<br>"TIME":"",<br>"KONGKAI-1":0<br>{             | c > |

### Figure 12 Import and export CSV format

In order to facilitate editing, you can export the content of the design to CSV format, then edit with EXCELL, then save it as CSV, and then import it.

However, CSV has formatting issues:

| Num | JSON | Keywords | ata Sources | ixed strirus | slave | adcıs | function | s register | adò45 | device | ID45 data | ta Form | abyte | ordite Forma |
|-----|------|----------|-------------|--------------|-------|-------|----------|------------|-------|--------|-----------|---------|-------|--------------|
| 1   |      | CW       | Modbus RTU  |              | 1     |       | 3        | 0          |       | 1      | 9410      | 2       | 0     | .gned inte   |
| 2   |      | BW       | Modbus RTU  |              | 1     |       | 3        | 1          |       | 1      | 9410      | 2       | 0     | .gned inte   |
| 3   |      | BV       | Modbus RTU  |              | 1     |       | 3        | 100        |       | 1      | 9410      | 2       | 0     | .gned inte   |
| 4   |      | AV       | Modbus RTU  |              | 1     |       | 3        | 101        |       | 1      | 9410      | 2       | 0     | .gned inte   |
| 5   |      | CV       | Modbus RTU  |              | 1     |       | 3        | 102        |       | 1      | 9410      | 2       | 0     | .gned inte   |

#### Figure 13 Data format error

At this time, you can save the CSV as XLS format for editing. After editing, save as CSV format and import.

## 3.7. BRACKETS AND ARRAYS

The new version of ZLVircom supports JSON array design. Give a simple example:

| {     |       |
|-------|-------|
| "reqB | ody": |
| [     |       |
| (     | ),1   |
| ]     |       |
| }     |       |

In this example, there is only one JSON object reqBody, its content is an array, the first element of the array is data 0, and the second element is data 1. Here we treat the bracketed array similarly to nested JSON, but this nested JSON does not require keyword names and colons. The design steps are as follows:

| Add JSON Node                                                                                    |                                                                                                    | ×                                                                 |
|--------------------------------------------------------------------------------------------------|----------------------------------------------------------------------------------------------------|-------------------------------------------------------------------|
| Following is the 1.<br>JSON node data type: 📀 Object data                                        | th design of register. It has been addee<br>Default value, including this node and later ones with | l: ┌─<br>{ }, need Input JSON keyword)                            |
| C Array data(i                                                                                   | including data by [], without JSON Keyword)                                                        | Other Data source Current Time Format: Fixed String: No quotation |
| - Modbus RTU Settings                                                                            | 645 Protocol(97 vers                                                                               | ion)                                                              |
| - Modbus Function Code:                                                                          | 3                                                                                                  | 000000001 (6 bytes)                                               |
| - Register Address: 0<br>1. Data Length: 2                                                       | ) - Data type: 9410<br>2 - Bytes. 4 Bytes order: Big-Endian(Inv - (big-                            | endin 4 bytes: Data ABCD, low address store 2 bytes AB)           |
| 2. Decimal Point Places:                                                                         | digit. After get as intenger left shift the de                                                     | cimal point.                                                      |
| 4. Data Format:                                                                                  | Unsigned int  Bool value at postion bit: 1                                                         | Enter Embeded Exit Embeded                                        |
| 5. Add unit name to rear:                                                                        |                                                                                                    | Design and View                                                   |
| 7. The Period between two RTU cmd: $oxed{1}$                                                     | (ms) must bigger than 10.                                                                          | Exit Design                                                       |
| <ol> <li>Send data to server when data cha</li> <li>If RS485 device off line set data</li> </ol> | mged: 🔽<br>a to 0: 🗖 Set data to 1 if online: 🧖                                                    | Save and Exit Cancel and Exit                                     |

#### Figure 14 Array object

Since reqBody itself is an object, not an array unit, the node type is selected as an object

Data, not array data. Since its content is an array, according to the brackets are braces

The idea is that the data source of this reqBody is "nested JSON". Then click "Design Nested JSON".

| 485 TO ETH (B) User Manual                                                                                                    |                                                                                             |
|----------------------------------------------------------------------------------------------------|---------------------------------------------------------------------------------------------|
| Add JSON Node                                                                                                    | ×                                                                                           |
| Following is the       1.1.       th design of register. It has been added:       Image: State of the state of the s | H keyword)<br>at:<br>No quotation                                                           |
| Modbus KIU Settings       645 Frotocol(97 version)         - Slave Address:       1         - Modbus Function Code:       3         - Register Address:       1         1       - Device ID:         000000000001       (6 b)         - Data type:       0410         (eg.         1. Data Length:       2         2. Decimal Point Places:       0         v       digit. After get as intenger left shift the decimal point.                                                                                                    | numbers: 0 💌<br>ytes)<br>9410 is the energy sum)<br>HBCD, low address store 2 bytes AB)     |
| <ul> <li>3. Enable shift and scale:</li> <li>4. Data Format:</li> <li>Unsigned int  <ul> <li>Bool value at postion bit:</li> </ul> </li> </ul>                                                                                                    | Embeded JSON Related                                                                        |
| <ul> <li>5. Add unit name to rear:</li> <li>6. Add quotation for data:</li> <li>7. The Period between two KTU cmd: 100 (ms) must bigger than 10.</li> <li>8. Send data to server when data changed:</li> <li>9. If RS485 device off line set data to 0: Set data to 1 if online:</li> </ul>                                                                                                    | Design and View<br>Enber Next Del and Enter<br>Exit Design<br>Save and Exit Cancel and Exit |

#### Figure 15 Array content

Next, design the first content of the array because it is the content of the array. So the node type is array data. The data source is Modbus RTU collection, fill in the relevant Modbus registers and other parameters. Then click "Go to Next" to design the second element of the array, and the method is similar. After designing the second element, since there is no more design, click "Save all and exit". Go back to the previous interface and click "Save JSON Settings", then download it. The data posted is: {"reqBody":[2,3]}.

Now look at a more complicated example:

```
{
    "reqBody":
    [
        {
            "workshop_id:"1008",
            "machine_code":"XS114"
        },
        {
            "workshop_id:"1008",
            "machine_code":"XS116"
        }
}
```

}

]

## The content of the array here is not a simple data value, it is a JSON itself.

| Add JSON Node                                 |                                                                                  |                                     |                                                     |                                 |                   |
|-----------------------------------------------|----------------------------------------------------------------------------------|-------------------------------------|-----------------------------------------------------|---------------------------------|-------------------|
| Following is the 1.1.                         | th design of regist                                                              | er. It has been addec               | d: 🗖                                                |                                 |                   |
| JSON node data type: 💽 Object d<br>C Array da | ata Default value, including this node<br>ta(including data by [ ], without JSOM | e and later ones with<br>N Keyword) | { }, need Input<br>Other Data sou<br>Current Time D | JSON keyword)<br>rce<br>format: | •                 |
| Corresponding JSON Keyword: reg               | Body Data source:                                                                | Embeded JSON 🔻                      | Fixed String:                                       |                                 | 🥅 No quotation    |
| _Modbus RTU Settings                          |                                                                                  | -645 Protocol(97 vers               | i on)                                               |                                 |                   |
| - Slave Address:                              | 1                                                                                | - 645 Version: 97 1                 | Version 💌                                           | FE numbers: 0 💌                 | ]                 |
| - Modbus Function Code:                       | 3                                                                                | - Device ID: 0000                   | 00000001                                            | (6 bytes)                       | πÂ                |
| - Register Address:                           | 1                                                                                | - Data type: 9410                   | 0                                                   | (eg. 9410 is the energ          | y sum)            |
| 1. Data Length:                               | 2 Bytes. 4 Bytes order: Bi                                                       | g-Endian(Im 🔻 (big-                 | endin 4 bytes: D                                    | ata ABCD, low address :         | store 2 bytes AB) |
| 2. Decimal Point Places:                      | 0 💌 digit. After get as inten                                                    | ger left shift the de               | cimal point.                                        |                                 |                   |
| 3. Enable shift and scale:                    | 🗖 Subtract integer: 0                                                            | then divide floa                    | at: 1                                               | Embeded JSON Rel                | ated              |
| 4. Data Format:                               | Unsigned int Bool value at                                                       | t postion bit: 1                    | <u>·</u>                                            | Enter Embeded                   | Exit Embeded      |
| 5. Add unit name to rear:                     |                                                                                  |                                     |                                                     | Design and View                 |                   |
| 6. Add quotation for data:                    | <b></b>                                                                          |                                     |                                                     | Enber Next                      | Del and Enter     |
| 7. The Period between two RTU cmd             | 1: 100 (ms) must bigger than 1                                                   | .0.                                 |                                                     | -                               | · ·               |
| 8 Sand data to carvar when data               | changed:                                                                         |                                     |                                                     | -Exit Design-                   |                   |
|                                               |                                                                                  |                                     |                                                     | Save and Exit                   | Cancel and Exit   |
| 9. If RS485 device off line set o             | data to O: 🗖 Set data to 1 if online                                             | a: 🔽                                |                                                     |                                 | ·                 |

## Figure 16 Step 1

Here in 1.1, the previous example 1 is to select the node type as "array data", and then directly design the data in Modbus format, but the data content here is a JSON object, so you need to select the data source as "nested JSON", and then click "Design nested JSON".

| dd JSON Node                       |                                                                                                    |                                                         |
|------------------------------------|----------------------------------------------------------------------------------------------------|---------------------------------------------------------|
| Following is the 1.1.              | th design of register. It has been added: 🔲                                                                                    |                                                         |
| JSON node data type: C Object da   | ta(Default value, including this node and later ones with { }, nee<br>a including data by [ ], without JSON Keyword)<br>Curren | d Input JSON keyword)<br>Data source<br>tt Time Format: |
| Corresponding JSON Keyword:        | Data source: Embeded JSON 🔻 Fixed                                                                                              | String: 🔽 No quotation                                  |
| -Modbus RTU Settings               | 645 Protocol(97 version)                                                                                                    |                                                         |
| - Slave Address:                   | 1 - 645 Version: 07 Version                                                                                                    | FE numbers: 0                                           |
| - Modbus Function Code:            | 3 - Device ID: 00000000001                                                                                                    | (6 bytes)                                               |
| - Register Address:                | 1 - Data type: 9410                                                                                                    | (eg. 9410 is the energy sum)                            |
| 1. Data Length:                    | 2 Bytes. 4 Bytes order: Big-Endian(Inv ) (big-endin 4 b                                                                        | ytes: Data ABCD, low address store 2 bytes AB)          |
| 2. Decimal Point Places:           | 0 digit. After get as intenger left shift the decimal poi                                                                      | nt.                                                     |
| 3. Enable shift and scale:         | Subtract integer: 0 then divide float: 1                                                                                       | Embeded JSON Related                                    |
| 4. Data Format:                    | Unsigned int 💌 Bool value at postion bit: 🔟 💌                                                                                  | Enter Embeded Exit Embeded                              |
| 5. Add unit name to rear:          |                                                                                                    | Design and View                                         |
| 6. Add quotation for data:         | <u> </u>                                                                                                    | Enber Next Del and Enter                                |
| 7. The Period between two RTU cmd: | 100 (ms) must bigger than 10.                                                                                                  |                                                         |
| 8. Send data to server when data o | changed:                                                                                                    | Exit Design                                             |
| 9. If RS485 device off line set de | ata to 0: 🔽 Set data to 1 if online: 🦵                                                                                         | Save and Exit Cancel and Exit                           |

Figure 17 Step 1.1

Then design two object types in steps 1.1.1 and 1.1.2, Modbus source data workshop\_id and fixed string source data machine\_code.

| Add JSON Node                                                                                                    |                                                                                                    | ×                                                                                                    |
|----------------------------------------------------------------------------------------------------|----------------------------------------------------------------------------------------------------|----------------------------------------------------------------------------------------------------|
| Following is the 1.1.<br>JSON node data type: Object data<br>Carray data(i<br>Corresponding JSON Keyword: worksho<br>Modbus KTU Settings<br>- Slave Address: 1<br>- Modbus Function Code: 3<br>- Register Address: 0<br>1. Data Length: 2<br>2. Decimal Point Places: 0<br>3. Enable shift and scale: 4. Data Format: 10<br>5. Add unit name to rear: 6. Add quotation for data:<br>7. The Feriod between two KTU cmd: 1<br>8. Send data to server when data chau<br>9. If RS485 device off line set data | th design of register. It has been add<br>(Default value, including this node and later ones with<br>including data by [], without JSON Keyword)<br>pid Data source: Modbus RTU •<br>645 Protocol(97 ver<br>645 Protocol(97 ver<br>645 Version: 97<br>- Device ID: 00<br>- Data type: 94<br>• Bytes. 4 Bytes order: Big-Endian(Im.• (big<br>• digit. After get as intenger left shift the of<br>Subtract integer: 0 then divide fl<br>hsigned int • Bool value at postion bit: 1<br>00 (ms) must bigger than 10.<br>nged:<br>. to 0: Set data to 1 if online:<br>Figure 18 Step 1.1.1 | <pre>ded:  th { }, need Input JSON keyword) Other Data source Current Time Format:  Fixed String:  No quotation rsion) 7 Version  FE numbers:  0 0 00000000001 (6 bytes) 10 (eg. 9410 is the energy sum) gendin 4 bytes: Data ABCD, low address store 2 bytes AB) decimal point. 10at:  1 Embeded JSON Related Enter Embeded Exit Embeded Design and View Ember Next Del and Enter Exit Design Save and Exit Cancel and Exit </pre> |
| Add JSON Node<br>Following is the 2.<br>JSON node data type: Object data<br>Carresponding JSON Keyword: machine<br>Modbus RTU Settings<br>- Slave Address: 1<br>- Modbus Function Code: 3<br>- Register Address: 1<br>1. Data Length: 2<br>2. Decimal Point Places: 0<br>3. Enable shift and soale: 1<br>4. Data Format: 1<br>5. Add unit name to rear: 1<br>6. Add quotation for data: 1<br>7. The Period between two RTU cmd: 1                                                                         | th design of register. It has been add<br>Default value, including this node and later ones wir<br>including data by [], without JSON Keyword)<br>a_code Data source: Fixed String •<br>645 Protocol(97 va<br>- 645 Version: 9;<br>- Device ID: 00<br>- Data type: 94<br>2                                                                                                    | <pre>ded:  ded:  th { }, need Input JSON keyword)     Other Data source     Current Time Format:      Fixed String:  S114 No quotation     rision) 7 Version  FE numbers:      O      (6 bytes) 410     (eg. 9410 is the energy sum) g=endin 4 bytes: Data ABCD, low address store 2 bytes AB) decimal point. loat:      Design and View     Enber Next Del and Enter     Design and View     Enber Next Del and Enter </pre>       |
| 8 Sand data to conver when data abo                                                                                                    | nged:                                                                                                    | Lxit Design                                                                                                    |

#### Figure 19 Step 1.1.2

9. If RS485 device off line set data to 0: 🗖 🛛 Set data to 1 if online: 🧖

Note here that you need to click "Go to the next", in the empty content node (that is, 1.1.3), click "Return to the previous level" to enter "1.2". 1.1.3 here is actually a non-existent node.

"1.2" is also an array type, and the data source is nested JSON, please refer to step 1.1. After that until "1.2.2", click "Save all and exit" directly. The format of the last uploaded data is as follows, among which the workshop\_id is read from the Modbus register.

| 192.168.1.121:1024                                                                                                    | 4 4 4                                                                                                    |
|----------------------------------------------------------------------------------------------------|----------------------------------------------------------------------------------------------------|
| 192.168.1.121:1024         DestIP:         192.168.1.121         DestFort:         1983         LocalPort         4001         Type         TCF         AtuoConn         Eve         MutoSend         Eve         Connect         Count         Send         Recv         Class | 4       4 ▷         Send       AtuoSend Eve       100 ms       Send Stop         Send Hex       Send File       Send Received       Clear       Option       BroadOption         Nec       StopShow       Clear       Save       Option       ShowHex         Save(In Time) |
|                                                                                                    | <sup>192,168,1,121:102        DestIP:       192,168,1,121       DestPort:       1883       LocalPort       4001       Type       TCP       AtuoConn       Eve       Connect       Count       Send       0       Reov  </sup>                                               |

Figure 21 Step 1.1.3

## 3.8. CANNOT READ AND CLEAR

When a register cannot be read, a data value of 0 can be used to indicate that the data has not been read.

| Add JSON Node                           |                                              |                                           |                                    |                                                                |                     | ×                 |
|-----------------------------------------|----------------------------------------------|-------------------------------------------|------------------------------------|----------------------------------------------------------------|---------------------|-------------------|
| Following is the 1.                     |                                              | th design of regis                        | ter. It has been ad                | ded: 🦵                                                         |                     |                   |
| JSON node data type: © Objec<br>C Array | t data(Default value,<br>data(including data | including this nod<br>by [ ], without JSO | le and later ones wi<br>N Keyword) | th { }, need Input JS<br>Other Data source<br>Current Time For | DN keyword)<br>nat: |                   |
| Uorresponding JSUN Keyword:             |                                              | Data source:                              | CAE Bustonel (07 m                 | Fixed String.                                                  |                     | No quotation      |
| - Slave Address:                        | 1                                            |                                           | - 645 Version: lo                  | rsion/                                                         | numbers: 0          | T                 |
| - Modbus Function Code:                 | 3 💌                                          |                                           | - Device ID: 0                     | 00000000000000000000000000000000000000                         | bytes)              | 1                 |
| - Register Address:                     | 0                                            |                                           | - Data type: 94                    | 410 (eg                                                        | . 9410 is the energ | y sum)            |
| 1. Data Length:                         | 2 💌 Bytes                                    | . 4 Bytes order: Bi                       | g-Endian(Inv - (bi                 | g-endin 4 bytes: Data                                          | ABCD, low address s | store 2 bytes AB) |
| 2. Decimal Point Places:                | 0 💌 digit                                    | . After get as inter                      | ger left shift the                 | decimal point.                                                 |                     |                   |
| 3. Enable shift and scale:              | 🗖 Subtrac                                    | t integer: 0                              | then divide f                      | loat: 1                                                        | Embeded JSON Rel    | ated              |
| 4. Data Format:                         | Unsigned int                                 | Bool value a                              | at postion bit: 1                  | <b>_</b>                                                       | Enter Embeded       | Exit Embeded      |
| 5. Add unit name to rear:               |                                              |                                           |                                    |                                                                | -Design and View-   |                   |
| 6. Add quotation for data:              | F                                            |                                           |                                    |                                                                | Enber Next          | Del and Enter     |
| 7. The Period between two RTU           | cmd: 100 (ms                                 | ) must bigger than                        | 10.                                |                                                                |                     | JJ                |
| 8. Send data to server when de          | ata changed: 🥅                               |                                           |                                    |                                                                | Exit Design         |                   |
| 9. If RS485 device off line s           | et data to 0: 🗹 Se                           | t data to 1 if onlin                      | .e: 🗖                              |                                                                | Save and Exit       | Cancel and Exit   |

Figure 22 Clear data

Here we design a test JSON, pay attention to check the RS485 device offline data clearing. When the register can be read, the data sent is {"test":123}, where 123 is the actual register content. Once the device is offline or the data cannot be read, it will be uploaded as {"test":0}. This way can avoid saying that the data still exists after the device is offline, which can give people a misunderstanding.

## 3.9. DEVICE OFFLINE

If the data cannot be read, the data is 0. In some cases, it is impossible to judge that the device is offline. For example, if the data content itself is 0, it is impossible to judge whether the device is offline or the data is 0. In addition, sometimes the device has multiple registers that need to be read, so a separate JSON keyword should be used, such as {online1:0} as 0 or 1 to indicate that the device is online. For this, you can design online1 as follows. First design all the registers, and then add a JSON node:

| Add JSON Node                                                                                                    |                                                                                                    |                                                                                                    | 3                           |
|----------------------------------------------------------------------------------------------------|----------------------------------------------------------------------------------------------------|----------------------------------------------------------------------------------------------------|-----------------------------|
| Following is the 1.                                                                                                    | th design of register. It has been added: 🦵                                                                                                    |                                                                                                    |                             |
| JSON node data type: @ Object data(Default value,                                                                                                    | including this node and later ones with { }, r<br>oy [ ], without JSON Keyword) [Othe<br>Curr                                                                                                    | need Input JSON keyword)<br>er Data source<br>rent Time Format:                                                                                                    | •                           |
| Corresponding JSON Keyword: online1                                                                                                    | Data source: Modbus RTU 💌 Fixe                                                                                                    | ed String:                                                                                                    | 🕅 No quotation              |
| Modbus RTU Settings<br>- Sleve Address:<br>- Modbus Function Code:<br>- Register Address:<br>1. Data Length:<br>2. ▼ Bytes.<br>0. p. i. l. p. i. p. p. digit                                                                                                    | 645 Protocol(97 version)<br>- 645 Version: 97 Version<br>- Device ID: 000000000<br>- Data type: 9410<br>4 Bytes order: Big Endian(Inv ▼) (big endia 4<br>After set as intenses left shift the desiae) | A FE numbers: 0 FE numbers: 0 | y sum)<br>store 2 bytes AB) |
| <ol> <li>Bestmar Forne Haves.</li> <li>Bestmar Forne Haves.</li></ol> | integer: 0 then divide float:                                                                                                    | 1 Embeded JSON Rel                                                                                                    | lated                       |
| 4. Data Format: Unsigned int                                                                                                    | Bool value at postion bit: 1                                                                                                    | Enter Embeded                                                                                                    | Exit Embeded                |
| 5. Add unit name to rear:                                                                                                    |                                                                                                    | -Design and View                                                                                                    |                             |
| 6. Add quotation for data:                                                                                                    |                                                                                                    | Enber Next                                                                                                    | Del and Enter               |
| <ol> <li>The Period between two RTU omd: 100 (ms)</li> <li>Send data to server when data changed: </li> </ol>                                                                                                    | must bigger than 10.                                                                                                    | Exit Design                                                                                                    |                             |
| 9. If RS485 device off line set data to 0: 🗹 Set                                                                                                    | data to 1 if online: 🔽                                                                                                    | Save and Exit                                                                                                    | Lancel and Exit             |

#### Figure 23 Device online

The name here is online1, which can be taken at will. The register number can select an arbitrary existing register. The most important thing is to check the Rs485 device offline data clearing and if the device is online, regardless of the register content, it is forcibly set to 1. In this way, even if the data read is 0, it will be 1 as long as the data read. That is, online1 has only two data, 0 and 1. 1 means online, 0 means offline.

#### 3.10. PAN AND ZOOM

Pan and zoom are the data content read by Modbus register minus a 2-byte integer, and then divide by a single-precision floating-point number to get a single-precision floating-point number, as shown in the figure below:

| Add JSON Node                                               |                                                                                            |                                                                  |                      | 3                |
|-------------------------------------------------------------|--------------------------------------------------------------------------------------------|------------------------------------------------------------------|----------------------|------------------|
| Following is the 1.                                         | th design of register. It has been                                                         | added: 🔽                                                         |                      |                  |
| JSON node data type: © Object data(Def<br>C Array data(inol | ault value, including this node and later ones<br>uding data by [ ], without JSON Keyword) | with { }, need Input JS<br>Other Data source<br>Current Time For | DN keyword)<br>:     | <u> </u>         |
| Corresponding JSON Keyword: test                            | Data source: Modbus RTV                                                                    | Fixed String:                                                    |                      | 🕅 No quotation   |
| Modbus RTU Settings                                         | 645 Protocol(97                                                                            | version)                                                         |                      |                  |
| - Slave Address: 1                                          | - 645 Version:                                                                             | 97 Version VE                                                    | numbers: 0 💌         |                  |
| - Modbus Function Code: 3                                   | - Device ID:                                                                               | 00000000001 (6                                                   | bytes)               |                  |
| - Register Address: 1                                       | - Data type:                                                                               | 9410 (eg                                                         | . 9410 is the energy | r sum)           |
| 1. Data Length: 2                                           | ▼ Bytes. 4 Bytes order: Big-Endian(Inv▼                                                    | (big-endin 4 bytes: Data                                         | ABCD, low address s  | tore 2 bytes AB) |
| 2. Decimal Point Places: 2                                  | 💌 digit. After get as intenger left shift t                                                | he decimal point.                                                |                      |                  |
| 3. Enable shift and scale: 🔽                                | Subtract integer: 1 then divide                                                            | e float: 123.123                                                 | Embeded JSON Rel     | ated             |
| 4. Data Format: flos                                        | t 🗾 Bool value at postion bit:                                                             | 1 👻                                                              | Enter Embeded        | Exit Embeded     |
| 5. Add unit name to rear:                                   |                                                                                            |                                                                  | -Design and View-    |                  |
| 6. Add quotation for data: 🗖                                |                                                                                            |                                                                  | Enber Next           | Del and Enter    |
| 7. The Period between two RTU cmd: 100                      | (ms) must bigger than 10.                                                                  |                                                                  |                      |                  |
| 8 Send data to server when data change                      | d: IT                                                                                      |                                                                  | Exit Design          |                  |
|                                                             |                                                                                            |                                                                  | Save and Exit        | Cancel and Exit  |
| 9. If RS485 device off line set data to                     | 0 🗖 Set data to 1 if online: 🥅                                                             |                                                                  |                      |                  |

#### Figure 24 Pan and zoom

As shown in the figure, design a JSON keyword test, read station address 1, 1 register (2 bytes) of register 0, then subtract 1 and divide by 123.123. This is equivalent to shifting the data read by the register down by 2 units, and then shrinking it by 123.123 times. When the register content is 124, the uploaded data is {"test":0.99"}, (124-1)/123.123=0.99.

Note that this only supports Modbus RTU data source, the data length is 2, 03 or 04 function code , Floating point output. The number of decimal points can be selected from 0 to 4. The most important thing is to check the option to enable pan and zoom. Enter an integer in the minus integer, the range is -32768 to 32767, divided by the float Enter a floating point number in Points.

#### 3.11. DATA CHANGE REPORTING

In some cases, in order to reduce data traffic, it is not necessary to upload data frequently. Only need to upload the collected data when there is a change. At present, ZLVircom version 5.30 and above can realize this function with 1.589 firmware. The actual method is to set the upload time period to be very large, the maximum is 8.8 hours. From the traffic point of view, this is equivalent to not uploading data at this time, but if you check the data change upload, every time a node's data changes, it will trigger the upload of all data. The data change here can be configured for each JSON node, and can be used to

. . . . . . . . . . . . .

trigger upload after the device is offline (at this time, the data content changes so it can also be uploaded). As a typical case, we collect DI status and upload it when it changes.

| TSON node data type: • Object                                                                                                    | data(Default value                                    | including this nod                                                                                    | e and later ones                                                                             | s with d                                | }. need Ton                       | ut TSON keyword)                                                                  |                                                                |                                                                      |
|----------------------------------------------------------------------------------------------------|-------------------------------------------------------|----------------------------------------------------------------------------------------------------|----------------------------------------------------------------------------------------------|-----------------------------------------|-----------------------------------|-----------------------------------------------------------------------------------|----------------------------------------------------------------|----------------------------------------------------------------------|
| C Array                                                                                                    | data(including data                                   | 1 by [ ], without JSO                                                                                 | N Keyword)                                                                                   |                                         | Other Data :<br>Current Tim       | source<br>e Format:                                                               |                                                                | •                                                                    |
| Corresponding JSON Keyword:                                                                                                    | larm                                                  | Data source:                                                                                          | Modbus RTV                                                                                   | •                                       | Fixed Strin                       | g:                                                                                |                                                                | 🥅 No quotation                                                       |
| Modbus RTV Settings                                                                                                    |                                                       |                                                                                                    | -645 Protocol(9)                                                                             | 7 versio                                | n)                                |                                                                                   |                                                                |                                                                      |
| - Slave Address:                                                                                                    | 1                                                     |                                                                                                    | - 645 Version:                                                                               | 97 Ve                                   | rsion 💌                           | FE numbers: 0                                                                     | •                                                              |                                                                      |
| - Modbus Function Code:                                                                                                    | 1                                                     |                                                                                                    | - Device ID:                                                                                 | 00000                                   | 0000001                           | (6 bytes)                                                                         |                                                                |                                                                      |
|                                                                                                    |                                                       |                                                                                                    |                                                                                              |                                         |                                   | 10.000                                                                            |                                                                |                                                                      |
| - Register Address:                                                                                                    | 10                                                    |                                                                                                    | - Data type:                                                                                 | 9410                                    | 10/15/12/10/155                   | -<br>(eg. 9410 is th                                                              | e energ                                                        | / sum)                                                               |
| - Register Address:<br>1. Data Length:                                                                                                    | 10 <br>2 <b>T</b> Byte                                | s. 4 Bytes order: Bi                                                                                  | – Data type:<br>g-Endian(Im 💌                                                                | 9410<br>(big-er                         | din 4 bytes:                      | (eg. 9410 is th<br>Data ABCD, low a                                               | ie energ<br>.ddress s                                          | / sum)<br>tore 2 bytes AB                                            |
| - Register Address:<br>1. Data Length:<br>2. Decimal Point Places:                                                                                                    | 10<br>2 T Byte<br>0 digit                             | s. 4 Bytes order: <mark>Bi</mark><br>t. After get as inten                                            | - Data type:<br>g-Endian(Inv▼<br>ager left shift t                                           | 9410<br>(big-er<br>the deci             | din 4 bytes:<br>mal point.        | (eg. 9410 is th<br>Data ABCD, low a                                               | ie energ<br>ddress s                                           | / sum)<br>tore 2 bytes AE                                            |
| - Register Address:<br>1. Data Length:<br>2. Decimal Point Places:<br>3. Enable shift and scale:                                                                                                    | 10<br>2 <b>y</b> Byte:<br>0 <b>y</b> digit<br>Subtrac | s. 4 Bytes order: Bi<br>t. After get as inten<br>pt integer: 0                                        | - Data type:<br>ig-Endian(Inv▼<br>ager left shift f<br>then divid                            | 9410<br>(big-er<br>the deci<br>le float | din 4 bytes:<br>mal point.<br>: 1 | (eg. 9410 is th<br>Data ABCD, low a                                               | ddress s<br>JSON Rel                                           | v sum)<br>:tore 2 bytes AE<br>ated                                   |
| - Register Address:<br>1. Data Length:<br>2. Decimal Point Places:<br>3. Enable shift and scale:<br>4. Data Format:                                                                                                    | 10 <br>2 	 Byte<br>0 	 digit<br>Subtrac<br>bool       | s. 4 Bytes order: Bi<br>t. After get as inten<br>ot integer: 0<br>Bool value e                        | - Data type:<br>g-Endian(Inv -<br>nger left shift t<br>then divid<br>at postion bit:         | 9410<br>(big-en<br>the deci<br>le float | din 4 bytes:<br>mal point.<br>: 1 | (eg. 9410 is th<br>Data ABCD, low a<br>Embeded J                                  | ue energy<br>ddress s<br>JSON Rel<br>imbeded                   | / sum)<br>:tore 2 bytes AE<br>ated<br>                               |
| - Register Address:<br>1. Data Length:<br>2. Decimal Point Flaces:<br>3. Enable shift and scale:<br>4. Data Format:<br>5. Add unit name to rear:                                                                                     | 10<br>2<br>Byte<br>0<br>digit<br>Subtrac<br>bool      | s. 4 Bytes order: Bi<br>t. After get as inten<br>ot integer: 0<br>Bool value a                        | - Data type:<br>g-Endian(Inv -<br>uger left shift the<br>then divid<br>at postion bit:       | 9410<br>(big-er<br>the deci<br>le float | din 4 bytes:<br>mal point.<br>: 1 | (eg. 9410 is th<br>Data ABCD, low a<br>Embeded J<br>Enter E<br>- Design au        | ue energy<br>ddress s<br>JSON Rel<br>imbeded<br>nd View-       | v sum)<br>:tore 2 bytes AF<br>ated<br>Exit Embeded                   |
| <ul> <li>Register Address:</li> <li>1. Data Length:</li> <li>2. Decimal Point Places:</li> <li>3. Enable shift and scale:</li> <li>4. Data Format:</li> <li>5. Add unit name to rear:</li> <li>6. Add quotation for data:</li> </ul> | 10<br>2 Byte<br>0 digit<br>Subtrac<br>bool            | s. 4 Bytes order: Bi<br>t. After get as inten<br>pt integer: 0<br>T Bool value a                      | - Data type:<br>ig-Endian(Inv -<br>ager left shift t<br>then divid<br>at postion bit:        | 9410<br>(big-er<br>the deci<br>le float | din 4 bytes:<br>mal point.<br>: 1 | (eg. 9410 is th<br>Data ABCD, low a<br>Embeded J<br>Enter E<br>Design ar<br>Enber | e energy<br>ddress s<br>JSON Rel<br>mbeded<br>nd View-<br>Next | v sum)<br>itore 2 bytes AE<br>ated<br>Exit Embeded<br>Del and Enter  |
| - Register Address:<br>1. Data Length:<br>2. Decimal Point Places:<br>3. Enable shift and scale:<br>4. Data Format:<br>5. Add unit name to rear:<br>6. Add quotation for data:<br>7. The Period between two RTU                      | 10<br>2 Byte<br>0 digit<br>Subtrac<br>bool<br>100 (m  | s. 4 Bytes order: Bi<br>t. After get as inten<br>pt integer:<br>Bool value a<br>s) must bigger than i | - Data type:<br>ig-Endian(Inv -<br>ager left shift t<br>then divid<br>at postion bit:<br>10. | 9410<br>(big-er<br>the deci<br>le float | din 4 bytes:<br>mal point.<br>: 1 | (eg. 9410 is th<br>Data ABCD, low a<br>Embeded J<br>Enter E<br>Design ar<br>Enber | e energy<br>ddress s<br>JSON Rel<br>mbeded<br>nd View-<br>Next | v sum)<br>itore 2 bytes AE<br>ated<br>Exit Embedded<br>Del and Enter |

#### Figure 25 Data change upload

Here you need to check the data change to upload data. If the RS485 device is offline reset, it will trigger the report when the device is offline. However, this offline report is limited to the original data value of 1. If any offline report is required, a separate JSON node needs to be added. Refer to the introduction in the "Device Offline" section.

In addition, add another node of alarm2 with address 11, but uncheck the data change upload.

Normal data is uploaded once in 10 seconds. If the bit of address 10 changes (alarm) at this time, the report will be triggered immediately (actually, it takes several hundred milliseconds for the data to change due to the rotation, and the upload will be slightly delayed). But if the bit of address 11 changes, the report will not be triggered because the change report option is not checked.

When the alarm is 1, the report will be triggered immediately if the device is offline.

#### 3.12. JSON ISSUANCE

JSON issuance realizes the matching of a single JSON keyword and the output of the corresponding Modubs command. This does not require that the issued string matches exactly, but as long as there are corresponding JSON keywords and related data in the issued data.

| /hen receive data              | (including the JSON nam        | ne, comma, quotation and da | ta)from network.   |
|--------------------------------|--------------------------------|-----------------------------|--------------------|
| Chen send Modbus write coil co | mmand with slave address 1     | register address 0          | content Off 💌      |
| dbus Write Register Command -  |                                |                             |                    |
| /hen receive data              | (including the JSON nam        | e, command, quotation) from | 1 network.         |
| hen send Modbus write single,  | multi register command with s  | Lave address 1 regist       | er address 0       |
| and the data is following the  | JSON name, the write data size | e is 🛛 💌 Bytes(1 reg        | ister is 2 bytes). |
| The byte order of 4 btye is 🗍  | Big-Endian (Invers 💌           |                             |                    |
|                                |                                |                             |                    |

Figure 26 Sending JSON to Modbus

Click the "JSON Download" button of "JSON to Modbus RTU Settings" to open the above dialog box. It is divided into three categories: Modbus setting coil instructions, Modbus write register instructions, and transparent transmission instructions.

Modbus setting coil command: It is the 05 command, where you can specify the slave address, register address and set it to On and Off. In terms of data, if it corresponds to the JSON of "alarm":"1", you need to write the complete ""alarm":"1"" into the box, including quotation marks and colons.

Modbus register write instruction: it is the 06 instruction, currently supports 2 to 4 bytes, that is, 1 and 2 register writes. The data must be integer (without decimal point). Here you can set the sending station address, register address, and the number of bytes. If it is 4 bytes, you can select the big-endian format or the little-endian format. For data convenience, if the corresponding method is "temp":"1234", you need to enter ""temp":"" in the input box. Here, you need to enter the characters before 1234, including quotation marks.

For the transparent transmission method, the issued command will be transparently transmitted to the serial port without analysis. Once the pass-through party is selected In this way, all JSON delivery and parsing will be disabled.

#### 3.13. 645 TIMING OF THE AGREEMENT

The time service of the 645 protocol is 68 99 99 99 99 99 99 68 08 06 SS MM HH DD MM YY CS 16, where SS MM HH DD MM YY are seconds, minutes, hours, days, months, and years.

Cooperate with ZLVircom5.32 and 4.99 (ZLSN7044)/5.92 (ZLSN2043) firmware to realize timing configuration. Copy the following character string "68 99 99 99 99 99 99 99 68 08 06 TIME[25...30] CRC[3] 16" to the serial port for simultaneous output command when sending; copy "TIME[0]" to the output condition .

Note that you must set at least one JSON data to be sent in order to implement timing and delivery. In addition, the time service can only be done after the TCP connection is established, because the time service occurs when the network is sent. If the TCP is not established, it will not be sent, and there is no time service.

| ISON To Modbus RTU Settings         |                  |                  |                    | ×               |
|-------------------------------------|------------------|------------------|--------------------|-----------------|
| 1. Period of Send to Server:        | 3000             | (ms, rang        | e: 100 - 31718940, | max 8.8hours)   |
| 2. Select the cloud platform to acc | ess: None        | -                |                    |                 |
| 3. The Uplayer Protocol of JSON:    | NONE/MQTT        | •                |                    |                 |
| GET/POST VRL(not include the ahe    | ad "http://")    |                  |                    |                 |
| The Variable Name of the POST(No    | need for pure js | on):             |                    |                 |
| 4. Add prefix to upload data(eg. Ol | 02):             |                  | Prefix format:     | HEX 💌           |
| 5. After 1 times of upload,         | serial send data | 99 99 99 68 08 ( | 06 Condition(Def.  | empty): TIME[0] |
| 6. Add or Remove Modbus Registers:  | JSON Upload      | JSON Download    | Remove All         |                 |
| 7. Click Save Setting and disply    | Save Setting     |                  |                    |                 |
| 8. Export/Import config file.       | Upload Export    | Upload Import    | Download Export    | Download Import |
| {<br>, "a": 0                       |                  |                  | 1                  | 0               |
| 1                                   |                  |                  |                    |                 |
|                                     |                  |                  |                    |                 |

#### Figure 27 645 timing configuration

The "TIME[0]" here is optional. If it is filled in, the time service will be sent after the device obtains the effective time. If you do not fill in, the time service will be sent under any circumstances. If the time service is incorrect, it will cause problems.

## 4. JSON TO MODBUS RTU

JSON to Modbus RTU supports 05/06/16 command. If you need to use the 15 command to set multiple coils, please use the 05 command multiple times.

According to the length of the number of bytes, the system will automatically select the 06 or 16 command to send. Here are examples of setting coils and setting registers.

If you receive {alert:"on"} JSON data, you need to use the 05 command to set the station address 02 and the coil starting with register 03. Then in: JSON to Modbus interface, click "JSON Delivery"

| DN To Modbus RTU Settings           |                      |                            |                 |
|-------------------------------------|----------------------|----------------------------|-----------------|
| 1. Period of Send to Server:        | 1000                 | (ms,range: 100 - 31718940, | max 8.8hours)   |
| 2. Select the cloud platform to acc | ess: None            | -                          |                 |
| 3. The Uplayer Protocol of JSON:    |                      | -                          |                 |
| GET/POST URL(not include the ahe    | ad "http://")        |                            |                 |
| The Variable Name of the POST(No    | need for pure json): |                            |                 |
| 4. Add prefix to upload data(eg. O1 | 02):                 | Prefix format:             | HEX             |
| 5. After times of upload,           | serial send data:    | Condition(Def.             | empty):         |
| 6. Add or Remove Modbus Registers:  | JSON Upload JSON     | Download Remove All        |                 |
| . Click Save Setting and disply     | Save Setting         |                            |                 |
| 8. Export/Import config file.       | Upload Export Uplo   | oad Import Download Export | Download Import |
|                                     |                      |                            |                 |
|                                     |                      |                            |                 |
|                                     |                      |                            |                 |
|                                     |                      |                            |                 |
|                                     |                      |                            |                 |
|                                     |                      |                            |                 |
|                                     |                      |                            |                 |
|                                     |                      |                            |                 |

#### Figure 28 Enter JSON to send

The configuration interface is as follows: pay attention to the alert: "on setting that needs to be written.

| When receive data   | alert: "on       | ] (including the JSC  | DN name, comma, quotat | on and data)from net    | work.                 |
|---------------------|------------------|-----------------------|------------------------|-------------------------|-----------------------|
| Then send Modbus w  | ite coil command | d with slave address  | 1 register addr        | ess <mark>3 cont</mark> | ent <mark>On 💌</mark> |
| odbus Write Registe | r Command        |                       |                        |                         |                       |
| When receive data   |                  | (including the JSO    | N name, command, quots | tion) from network.     |                       |
| Then send Modbus w  | ite single/multi | i register command wi | th slave address 1     | register address        | 0                     |
| And the data is fo  | lowing the JSON  | name, the write data  | size is 💈 💌 B          | rtes(1 register is 2    | bytes).               |
| The byte order of   | btye is Big-E    | ndi an (Invers 🔻      |                        |                         |                       |
|                     |                  |                       |                        |                         |                       |

Figure 29 Configure coil

Click "Next" to add another delivery conversion, otherwise click "Save all and exit". After returning to the main interface, click "Save JSON Settings", and then click "Return". Then pay attention to click "Download" on the download interface. This completes the configuration.

If {power:"12345"} is sent now, the power value 12345 needs to be set to station address 2 and register 3. The settings are as follows:

| Modbus Write Coll Command —<br>When receive data | (including the JS          | DN name, comma, quotati | on and data)from netw | ork.     |
|--------------------------------------------------|----------------------------|-------------------------|-----------------------|----------|
| Then send Modbus write coil                      | command with slave address | 1 register addr         | ess 0 conter          | nt Off ▼ |
| Modbus Write Register Command                    | ]                          |                         |                       |          |
| When receive data power:"                        | (including the JSC         | IN name, command, quota | tion) from network.   | 8        |
| And the data is following th                     | e JSON name, the write dat | a size is 2 - By        | tes(1 register is 2 b | ytes).   |
| The byte order of 4 btye is                      | Big-Endian (Invers 🕶       | 4. <b></b>              |                       |          |
|                                                  |                            |                         |                       |          |

#### Figure 30 JSON setting register

Note that the keyword here only needs to enter power:", and you do not need to enter the following 12345, because this value is changed, but you need to enter a colon. If the quotation marks are in the issued data, you also need to enter quotation marks.

## 5. MQTT

MQTT can be used alone or in conjunction with the JSON function. When used alone, the MQTT function transparently transmits serial port data to the MQTT server. That is, the data received by the serial port is used as the load of MQTT. At the same time, the payload of MQTT will be output from the serial port in a transparent way. Realize serial port to MQTT.

## 5.1. DEVICE CONFIGURATION

First search for the device, then click Edit Device:

## 485 TO ETH (B) User Manual

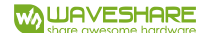

|          | Advanced Settings   | s                  |                                     |
|----------|---------------------|--------------------|-------------------------------------|
| •        | DNS Server IP       | 8.8.4              | . 4                                 |
| 1 . 200  | Dest. Mode          | Dynamic            | -                                   |
|          | Transfer Protocol   | None               | ~                                   |
| •        | Keep Alive Time     | 60                 | (s)                                 |
| 55 . 0   | Reconnet Time       | 12                 | -<br>(s)                            |
| 1.1      | Http Port           | 80                 |                                     |
| Local IP | UDP Group IP        | 230 . 90 . 76      | . 1                                 |
|          | Register Pkt:       | Γ                  | ASCI                                |
|          | Restart for no d    | lata every 300     | Sec.                                |
| -        | Enable send pa      | arameter every 5   | Min.                                |
|          | More Adv            | acad Sattings      | 1                                   |
|          |                     | aced Settings      |                                     |
| <u> </u> | Eraming Dula        |                    |                                     |
| -        | Max Frame Length    | 1300               | -<br>(Byte)                         |
| -        | Max Interval(Small) | er will better) 3  | (Ms)                                |
|          | ▼<br>Firmware/Con   | Max Interval(Small | Max Interval(Smaller will better) 3 |

Figure 31 MQTT configuration 1

Click "Firmware and Configuration", the configuration download and design dialog box will pop up:

| Webpage directly in local PC:<br>E:\FAQ-QUECTEL\485 TO ETH\RS485 TO ETH B | 3/MQTT/MQTTHTTPD                      |                | <b>.</b> |
|---------------------------------------------------------------------------|---------------------------------------|----------------|----------|
| Special configs: Clea                                                     | rall                                  |                |          |
| ZLMB config MQTT config JSON config Reg p                                 | acket                                 |                |          |
| Code file download mode                                                   |                                       |                |          |
| Select code file:                                                         |                                       |                |          |
| C:\firmware.bin                                                           |                                       |                | <b>T</b> |
| Download through the network                                              | C Download throug                     | gh serial port |          |
| Device IP address or domain: 192.168.1.20                                 | 0 Serial port:                        | COM112 -       |          |
| Download port (Don't modify): 1092                                        | Baundrate:                            | 115200 🚽       |          |
| Device modual/type: 2003                                                  | DevID: 285C4F                         | 61E5AE Bind ID |          |
| Flash size: 256 👻                                                         | КВ                                    |                |          |
| Please close the opened webpage of the modua                              | I in the browser, before start downlo | ad.            |          |

#### Figure 32 MQTT configuration 2

Here select "Web Directory Download", and then select an empty directory, such as the MQTTHTTPD directory, and then click "Clear All" to clear the previous design (note that if the previous design was designed according to JSON, do not clear all, otherwise the previous design will be cleared. JSON design). Then click MQTT configuration.

X

MQTT connect settings

| MQII server IP:     | 14.215.190.20     |
|---------------------|-------------------|
| MQTT server port:   | 1883              |
| User name:          | btjzew4/zlanname  |
| Key:                | *****             |
| MQTT ID:            | lanid             |
| Subscription topic: | lansub            |
| Publish topic:      | lansub            |
| ublish topic:       | lansub            |
| Advanced            | Save Delete Cance |

#### Figure 33 MQTT configuration 3

The configuration instructions here are as follows:

1 Server domain name or IP: here is the IP of the MQTT server, the maximum length is 30 characters.

- 2 Username: is the username of the MQTT server.
- 3 Password: is the login password of this user.
- 4 Client ID: It is the client ID of MQTT.

5 Subscribe to the topic: It is the topic subscribed by this device. When other devices publish this topic, the server will send it to this device. If you are only publishing, generally you do not need to fill in this field.

6 Publish topic: The topic of the data sent to the server when the device serial port is converted to MQTT.

7 MQTT advanced parameters: used to configure advanced parameters.

8 Save MQTT settings: After designing, click this button to save, and then click the "download button" in the web page download directory to download.

Now click "MQTT advanced parameters" (generally no need to configure advanced parameters):

×

| MQTT A | dvanced | Settings |
|--------|---------|----------|
|--------|---------|----------|

| rotocol version:   | 3.1.1 | •  | Last-will Retain: | 0   | -   |
|--------------------|-------|----|-------------------|-----|-----|
| (eep Alive:        | 60    | (s | ) Will QOS:       | 0   | •   |
| Clean Session:     | 1     | •  | Subscript QOS:    | 1   | •   |
| Enable Will:       | 0     | •  | Publish QOS:      | 1   | •   |
| Last-will Topic:   |       |    | Save Publish:     | 0   | •   |
| .ast-will Message: | [     |    |                   |     |     |
|                    |       |    | OK                | Can | cel |

Figure 34 MQTT advanced parameter configuration

Described as follows:

Protocol version: The current mainstream is version 3.1.1, if you need to choose version
 3.1, please choose here.

2 Keep-alive time: The heartbeat time of MQTT, the minimum is 10 seconds, and the default is 60 seconds.

3 Server clear subscription: Whether the server clears the subscription information after the client is disconnected.

4 Whether to enable the last wish: whether there is a last wish.

- 5 Last wish theme: Last wish theme.
- 6 Last will information: information about the last will.

7 Whether to save the last wish: whether the server needs to keep the last wish message sent to the client when the client is abnormally offline.

8 Last wish quality: the delivery quality level of the last wish message sent by the server.

9 Subscription quality: The delivery quality level of the subscription. In some cases, it needs to be set to 0 to prevent disconnection caused by retransmission.

10 Publish quality: The delivery quality level of the message published by the client. In some cases, it needs to be set to 0 to prevent disconnection caused by retransmission.

11 Whether to save the publication: whether the server keeps the last message (if there is a new client subscription, it will be sent to the client)

We will not modify the advanced parameters here. Click "Save MQTT Settings" directly. Then click "download":

| 18                                           | 5 TO ETH BIMQTTIMQT | THTTPD             |               | -        |
|----------------------------------------------|---------------------|--------------------|---------------|----------|
| Special configs:                             | Clear all           |                    |               |          |
| ZLMB config MQTT config JSON cor             | nfig Reg packet     |                    |               |          |
| Code file download mode<br>Select code file: |                     |                    |               |          |
| C:\firmware.bin                              |                     |                    |               | <b>•</b> |
| Download through the network                 |                     | C Download through | n serial port |          |
| Device IP address or domain:                 | 2.168.1.200         | Serial port:       | COM112 -      |          |
| Download port (Don't modify):                | 92                  | Baundrate:         | 115200        |          |
| Device modual/type: 200                      | 3                   | DevID: 285C4F6     | 1E5AF Bind ID |          |
| lash size:                                   | - KB                |                    |               |          |

#### Figure 35 Download

After downloading, click OK, and you will return to the device management dialog box. You can see that the device's destination IP, working mode, and destination port have been automatically modified to the MQTT settings:

| Device Management           In         Ty         Name         Dev IP         Loc         Dest IP         Work         TCP           1         Su         WSDEV         192,168,1200         0         14,215,190         TCP Cli         Not |       | ~             |     |            |         |     |         |            |          |    |    |             |
|----------------------------------------------------------------------------------------------------|-------|---------------|-----|------------|---------|-----|---------|------------|----------|----|----|-------------|
| In Ty                                                                                                    | Name  | Dev IP        | Loc | Dest IP    | Work    | TCP | Virtual | Vircom St  | Dev ID   | TX | RX |             |
| 1 Su                                                                                                    | WSDEV | 192.168.1.200 | 0   | 14.215.190 | TCP Cli | Not | Haven't | Not Linked | 4F61F5AF | 0  | 0  |             |
|                                                                                                    | ·     |               |     |            |         |     |         |            |          |    |    | Auto Search |

#### Figure 36 Automatic modification

If there is no automatic modification, you need to set the destination IP, working mode, and destination port in the device edit dialog box. Then click "Edit Settings".

## 485 TO ETH (B) User Manual

| Device Info              | -Network        |                        | Advanced Settings                | i                 |       |
|--------------------------|-----------------|------------------------|----------------------------------|-------------------|-------|
| Virtual Serial Not Use 💌 | IP Mode         | Static 🔹               | DNS Server IP                    | 8.8.4             | . 4   |
| Dev Type                 | IP Address      | 192 . 168 . 1 . 200    | Dest. Mode                       | Dynamic           | -     |
| Dev Name WSDEV0001       | Port            | 0                      | Transfer Protocol                | None              | -     |
| Dev ID 285C4F61F5AF      | Work Mode       | TCP Client <           | Keep Alive Time                  | 60                | (s)   |
| Firmware Ver V1.452      | Net Mask        | 255 . 255 . 255 . 0    | Reconnet Time                    | 12                | (s)   |
|                          | Gateway         | 192 . 168 . 1 . 1      | Http Port                        | 80                | 12.12 |
| Function of the device   | Dest. IP/Domain | 14.215.190.20 Local IP | UDP Group IP                     | 230 . 90 . 76     | . 1   |
| NNS System               | Dest. Port      | 1883                   | Register Pkt:                    | Г                 | ASC   |
| REAL COM Protocol        | Serial          |                        | Restart for no d                 | ata every 300     | Se    |
| -<br>Modbus TCP To RTU   | Baud Rate       | 115200                 | Enable send pa                   | rameter every 5   | Mi    |
| 🔽 Serial Commnad         | Data Bits       | 8 💌                    | More Adv                         | aced Settings     |       |
| G DHCP Support           | Parity          | None                   |                                  |                   | 9.9   |
| 🗖 Storage Extend         | Stop Bits       | 1                      | Hraming Rule<br>Max Frame Length | 1300              | (Byt  |
| V Multi-TCP Connection   | Flow Control    | None 💌                 | Max Interval(Smalle              | er will better) 3 | (Ms   |

## Figure 37 IP configuration

This configuration is complete.

#### 5.2. DATA TEST

After the connection is completed, the LINK light (usually the blue light in the middle) of the device turns on. It indicates that the device is normally connected to the MQTT server.

Now open the serial port tool:

| SS 📲         | COM V5.13.1 Ser                | rial/Net d | ata debugger | r,Author:Tintin,2 | 2618058               | @qq.co  | m(Newest   | version)               | <u>102</u> 8         |          | X |
|--------------|--------------------------------|------------|--------------|-------------------|-----------------------|---------|------------|------------------------|----------------------|----------|---|
| PORT         | COM_Settings                   | Display    | Send_Data    | Multi_Strings     | Tools                 | Help    | 联系作者       | 大虾论坛                   |                      |          |   |
| [18:33:<br>□ | 03. 663]0VT→¢ <mark>d</mark> e | w send     |              |                   |                       |         |            |                        |                      |          |   |
|              |                                |            |              |                   |                       |         |            |                        |                      |          |   |
|              |                                |            |              |                   |                       |         |            |                        |                      |          |   |
|              |                                |            |              |                   |                       |         |            |                        |                      |          |   |
| Clear        | Data OpenFile                  |            |              |                   | s                     | endFile | Stop Cl.   | earSend OnTop√ Er      | nglish <u>SaveCo</u> | nfig EXT | - |
| ComNum       | COM112 USB Seri                | al Port    | - HEXS       | how SaveData      | T Rec                 | eivedTo | File 🥅 Ser | ndHEX 🔽 SendEvery: 100 | 0 ms/Tim             | AddCrLf  | 2 |
| 🍥 C]         | LoseCon 🔥                      | More Set   | ings 🔽 Show  | Time and Pack     | <mark>e</mark> OverTi | me: 20  | ms No 1 I  | BytesTo 末尾 ▼ Verify    | None                 | -        |   |
|              | DTR BaudRat                    | 115200     | 👻 dev sen    | ıd                |                       | 10      |            |                        |                      |          | ^ |
| 为了更如<br>请您注册 | 子地发展SSCOM软件<br>册嘉立创Y结尾客户       | SEI        |              |                   |                       |         |            |                        |                      |          | Ŷ |

Figure 38 Serial port sending and receiving

Use the same baud rate as the device to open the serial port and send data "dev send", and then see the returned data "dev send" in the receiving window. This is because we publish the dev send message to the MQTT server under the subject of zlansub. But at the same time our device is also subscribed to the topic zlansub, so the server will immediately send us a subscription message, and the content of the subscription message is dev send. This information is sent and downloaded as the MQTT payload, and is output from the serial port through transparent transmission.

If other devices publish information, this device can also receive the data.

Generally speaking, users can directly transparently transmit serial port commands (such as Modbus RTU) commands to the MQTT server. In addition, you can also use the JSON function, using automatic Modbus RTU format collection, and regular JSON format uploading. In addition, you can also find Shanghai ZLAN to customize some non-standard instruments and host computer protocol formats.

## 6. MQTT+JSON TO MODBUS RTU

Combining the above JSON and MQTT can achieve the following functions:

- 1. The MQTT-based protocol is used to establish a connection with the server, and data communication is carried out in the form of subscription and publication.
- 2. Support independent design and automatic collection of Modbus RTU registers.
- 3. Support the conversion of specific Modbus register content into JSON format and send it regularly and actively.
- 4. Support adding device ID to JSON format to facilitate cloud identification of devices.

If you need MQTT+JSON to Modbus RTU function, you can design MQTT and JSON separately, in no particular order. Do not click the "Clear Design" button after designing one type. After the two designs are finished, click the "Download" button together to download the contents of the device.

Generally, you can manually restart the device after downloading to load the settings.

## 7. HTTP POST/GET+JSON

In addition to MQTT, the host computer protocol can also choose HTTP protocol, and upload data through POST and GET instructions. Let's take the POST command as an example to introduce.

If you need to support the POST/GET+JSON function, choose the ZLVircom configuration tool to select version 5.17 and above; if you need to support POST command, the 2003 firmware needs to be version 5.81 and above (only

If you support GET, you can use the ordinary version 2003 firmware that supports JSON).

| ISON To Modbus RTU Settings                                           |                      |                                          |     |
|-----------------------------------------------------------------------|----------------------|------------------------------------------|-----|
| 1. Period of Send to Server:                                          | 5000                 | (ms, range: 100 - 31718940, max 8.8hours | ;)  |
| 2. Select the cloud platform to acc                                   | ess: None            | <b>-</b>                                 |     |
| 3. The Uplayer Protocol of JSON:                                      | HTTP POST            | <b>•</b>                                 |     |
| GET/POST URL(not include the ahe                                      | ad "http://") blog.  | csdn.r '' 'zcscs/article/det '' '~~~~~   |     |
| The Variable Name of the POST(No                                      | need for pure json): |                                          |     |
| 4. Add prefix to upload data(eg. O1                                   | 02):                 | Prefix format: HEX 💌                     |     |
| 5. After 1 times of upload,                                           | serial send data:    | Condition(Def. empty):                   |     |
| 6. Add or Remove Modbus Registers:                                    | JSON Upload JSON     | I Download Remove All                    |     |
| 7. Click Save Setting and disply                                      | Save Setting         |                                          |     |
| 8. Export/Import config file.                                         | Upload Export Uplo   | oad Import Download Export Download Impo | ort |
| POST /wri/v2. HTTP<br>Content-Type:application/jsc<br>Content-Length: | ?/1.1                |                                          |     |
| Host:see                                                              |                      |                                          |     |
| {<br>"Sted":"""""",                                                   |                      |                                          |     |
| "Pnk": "admin",<br>"Livling of "O                                     |                      |                                          |     |
| "LiuSu":0.,                                                           |                      |                                          |     |
| "TotalLiuLiang":0.                                                    |                      |                                          |     |

#### Figure 39 POST+JSON

ZLVircom version 5.17 adds two options in the JOSN to Modbus RTU settings, as shown in the figure:

- JSON upper layer protocol: If it is no protocol or MQTT protocol, please select the first item: "NONE/MQTT". If it is HTTP POST, please select the second item "HTTP POST", if it is HTTP GET, please select the third item "HTTP GET".
- 2. POST/GET URL: When choosing POST or GET, you must fill in the URL. For example, if the URL is http://sacom/wri/v2, remove the http:// in front and enter sacom/wri/v2 directly.

Other JSON structure design methods are the same as the methods introduced before. After clicking the "Save JSON Settings" button, if POST/GET is selected, HTTP header format information will be added in front of the JSON data to support the HTTP transmission protocol. This POST/GET design method is simple and practical, and it can simply and quickly realize the transmission of Modbus RTU and other instrument data to the server by means of HTTP POST/GET+JSON.